國八公民寒假作業說明

一、時事看板網址

- 1. 登入公民科 Google Classroom
- 2.確認自己有無 padlet<sup>₩</sup>帳號

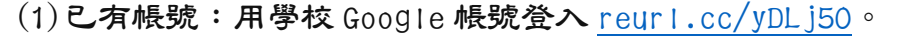

(2) 尚無帳號:用相機掃右上 QR Code,並用學校 Google 帳號註冊滾,再登入上述網址。

★實名制:確認已完成上述步驟綁定學校 google 帳號登入,在 padlet 發奔貼文才能計分。

二、作業內容:新聞不能重複(包含公老示範),先貼先贏,该貼者湏重新搜尋不同新聞。

## 1. 搜尋指定主題的相關新聞一則

- □ 各班 1-5 號(課本 L1) :國家的組成要素、國家與政府的差別、民主治理的特色。
- □ 各班 6-10 號(課本 L2) :人治社會、法治社會、法津的位階。
- □ 各班 11-14 號(課本 L3) :憲法保障人權、權力分立的運作。
- □ 各班 21-25號(課本 L4) :中央政府五院一府的職權、重要官員產生方式。
- □ 各班 26-30 號(課本 L5) :各地方政府的職權、公職人員產生方式。
- □ 各班 31-36 號(課本 L6) :政治參與的形式、公平投票原則。
- 2.貼文內容(標題 15 分+超連結 15 分+正文 60 分=90 分)
  - □ 標題:請填入自己座號所屬「指定主題」的其中一項公民概念名稱。
  - □ 超連結:請點選鎖鏈圖示後,貼上「新聞網址」。
  - □ 正文:包含人物、事件、時間(須包含完整的丰月日)、地點的新聞摘要,約 100 字。

## 三、完成與加分標準

## 1.上傳方式

- (1) 注右滑動到所屬座號的區塊正下方點選「+」。
- (2) 依照「作業內容」的規定完成貼文。
- (3)點選貼文右上角「發布」上傳貼文(可重複編輯、訂正)。
- 2. 批改
  - (1)經公老審核後公告為「綠色貼文」才算完成作業。
  - (2)經公老審核後公告為「紅色貼文」則須修正或重做。
- 3.加分
  - (1)上傳第一次就過關者+10分。
  - (2)可以幫優良貼文點 ∞ 推薦,每集満5個 ∞,+1分。

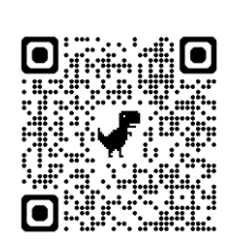

公老聯絡方式 GC: 作業私人註解(留言) Email: <u>t1009@zlsh.tp.edu.tw</u> IG: civicswei (須自我介紹) 提問請注意禮貌。☺